## **INSTALLING DYMO 330 TURBO PRINTER ON WINDOWS 7 WITH SHARED ACCESS**

From Computer that the printer will be plugged into the USB port:

- 01) Do NOT plug in printer yet.
- 02) Install "LabelWriterDrivers-x64.exe"
- 03) Plug in USB cable from printer and power on.
- 04) Install "Win7\_DymoLabelPrinterSoftware\_v8.3.0.1242.exe".
- 05) Print test label from software.
- 06) Share printer

NOTE: Before proceeding BOTH the Local AND each networked remote PC must have Windows login passwords.

From all remote computers:

01) Using Windows Explorer connect to the main PC and click option to save login

| Windows Security                                    | 3                                                  | 3 |  |  |
|-----------------------------------------------------|----------------------------------------------------|---|--|--|
| Enter Netw                                          | ork Password                                       |   |  |  |
| Litter your pass                                    | word to connect to. OF IF LEGODDAWIN               |   |  |  |
|                                                     | admin                                              |   |  |  |
|                                                     | •••••                                              |   |  |  |
|                                                     | Domain: OPTIPLEX980SHER  V Remember my credentials |   |  |  |
| 🔇 Logon failure: unknown user name or bad password. |                                                    |   |  |  |
|                                                     | OK Cancel                                          |   |  |  |

02) You will then see the main PC listed with the shared Dymo printer. DO NOT CLICK ON IT

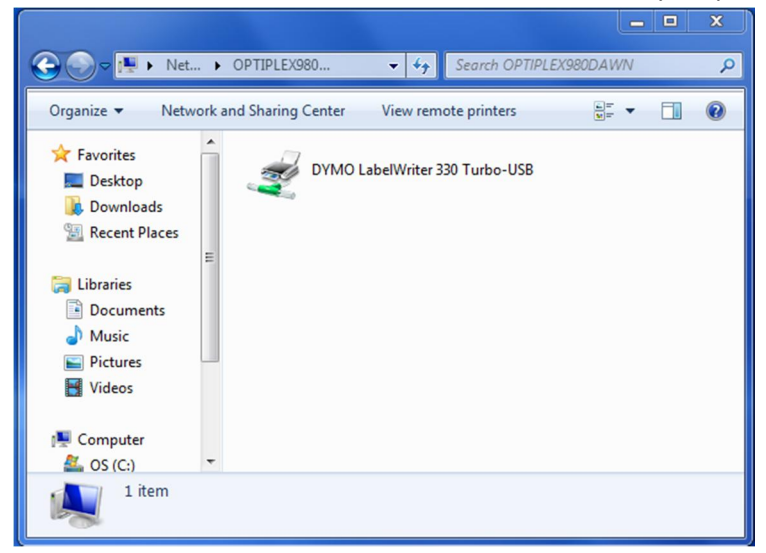

03) Open "Devices and Printers" and choose "Add a Printer"

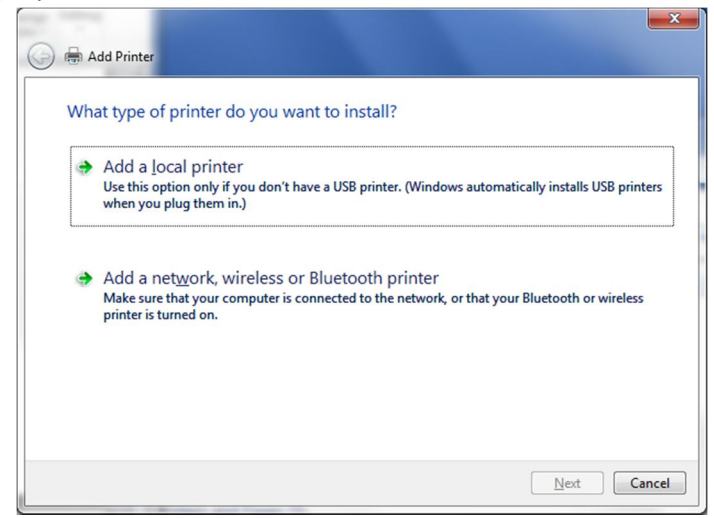

- 04) Choose "Add a network, wireless or Bluetooth printer"
- 05) The search process probably won't find the printer, so choose "The printer that I want isn't listed"

| Add Printer                                                                                                    |                                          |  |
|----------------------------------------------------------------------------------------------------|------------------------------------------|--|
| Printer Name<br>HP0FC6CE (HP Photosmart C309a series)<br>DVMO LabelWriter 330 Turbo-USB on OPTIP<br>Dell Laser Printer 1700n version 141.C09 kern<br>Dell Color Laser 3110cr; Net 8.36, Controller<br>Photosmart C309a series (HP) | Address<br>http://192.168.1.52:3910/<br> |  |
| The printer that I want isn't listed                                                                                                    | Stop                                     |  |
|                                                                                                    | Next Cancel                              |  |

06) Select "Select a shared printer by name" and use the Browse button to find it.

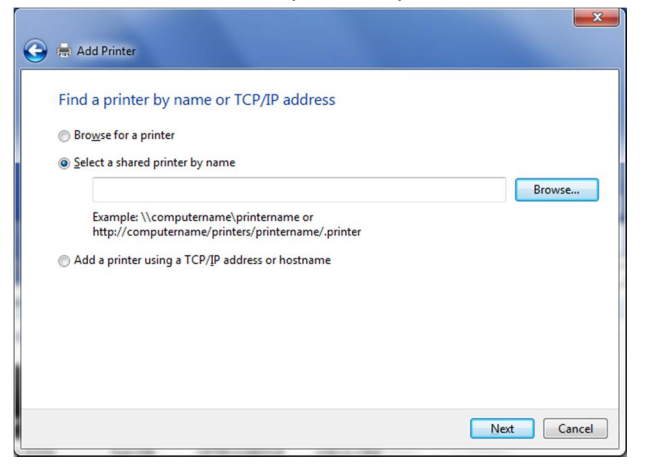

07) Select the PC the shared printer is connected to:

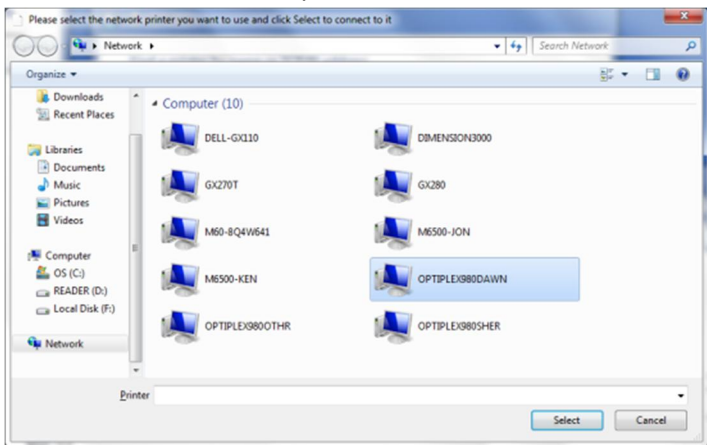

08) Select the shared printer:

| 🔾 🗸 🗮 🕨 N                               | etwork ( | OPTIPLEX980DAWN                | ✓ 4 Search OPTIPLEX980DAWN |  |
|-----------------------------------------|----------|--------------------------------|----------------------------|--|
| Organize 🔻                              |          |                                |                            |  |
| Downloads<br>Recent Places<br>Libraries |          | DYMO LabelWinter 330 Turbo-US8 |                            |  |
| Documents<br>Music<br>Pictures          |          |                                |                            |  |
| Videos                                  |          |                                |                            |  |
| GS (C:)<br>READER (D:)                  |          |                                |                            |  |
| Local Disk (F:                          |          |                                |                            |  |
|                                         |          |                                |                            |  |
|                                         | Printer  | DYMO LabelWriter 330 Turbo-USB | Select Cance               |  |

09) Click Next

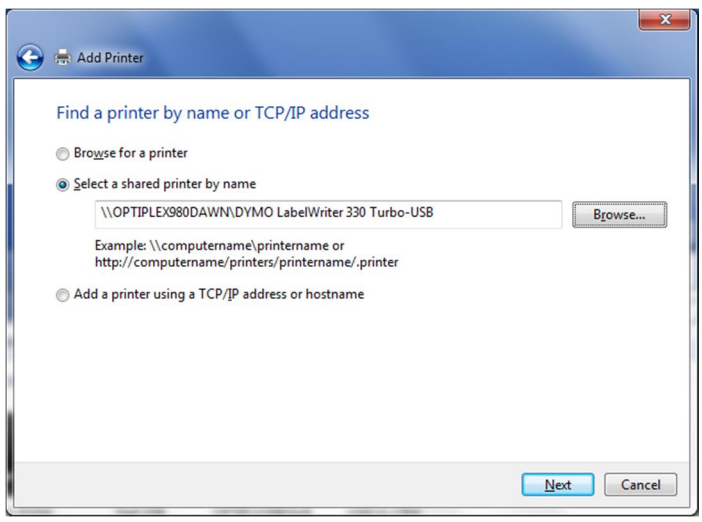

10) You'll see the following connecting window

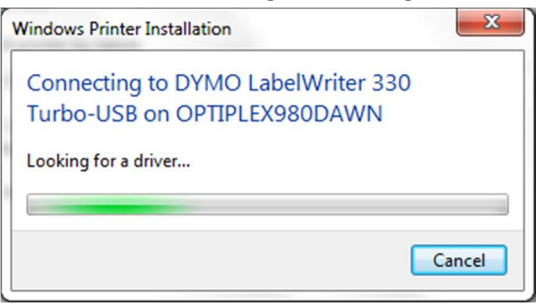

11) If successful you'll see this window and then click Next.

| 🍚 🖶 Add Printer               |                                                                                 |  |  |  |  |
|-------------------------------|---------------------------------------------------------------------------------|--|--|--|--|
|                               |                                                                                 |  |  |  |  |
| You've success<br>OPTIPLEX980 | fully added DYMO LabelWriter 330 Turbo-USB on<br>JAWN                           |  |  |  |  |
| Printer name:                 | DYMO LabelWriter 330 Turbo-USB on OPTIPLEX980DAWN                               |  |  |  |  |
| This suistes has be           |                                                                                 |  |  |  |  |
| This printer has be           | This printer has been installed with the DYMO LabelWriter 330 Turbo-USB driver. |  |  |  |  |
|                               |                                                                                 |  |  |  |  |
|                               |                                                                                 |  |  |  |  |
|                               |                                                                                 |  |  |  |  |
|                               |                                                                                 |  |  |  |  |
|                               |                                                                                 |  |  |  |  |
|                               |                                                                                 |  |  |  |  |
|                               |                                                                                 |  |  |  |  |
|                               | Next Cancel                                                                     |  |  |  |  |

## 12) Click Finish

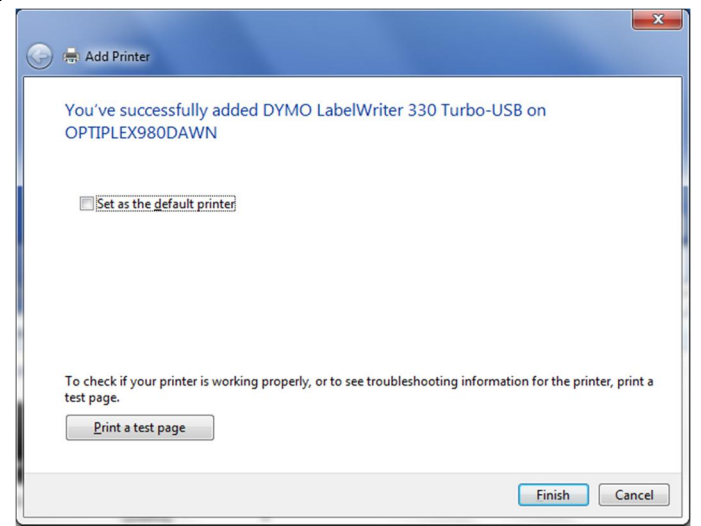

13) The Dymo printer will now be listed in the Printers section

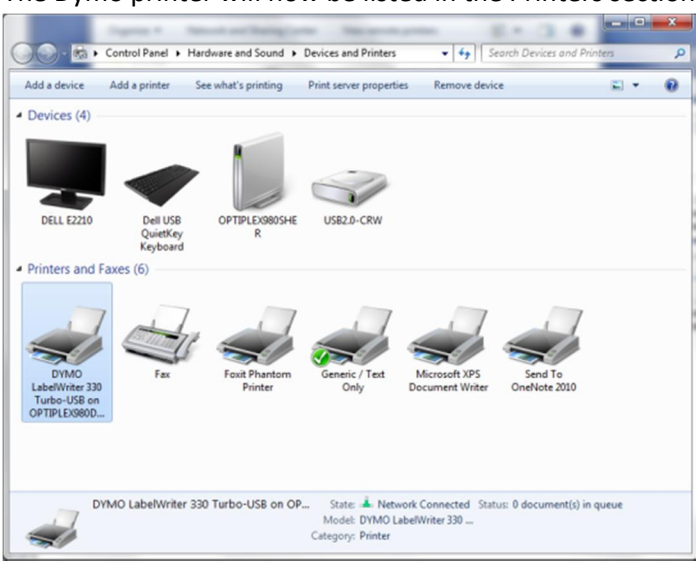

14) Now install the printer label making software "Win7\_DymoLabelPrinterSoftware\_v8.3.0.1242.exe"

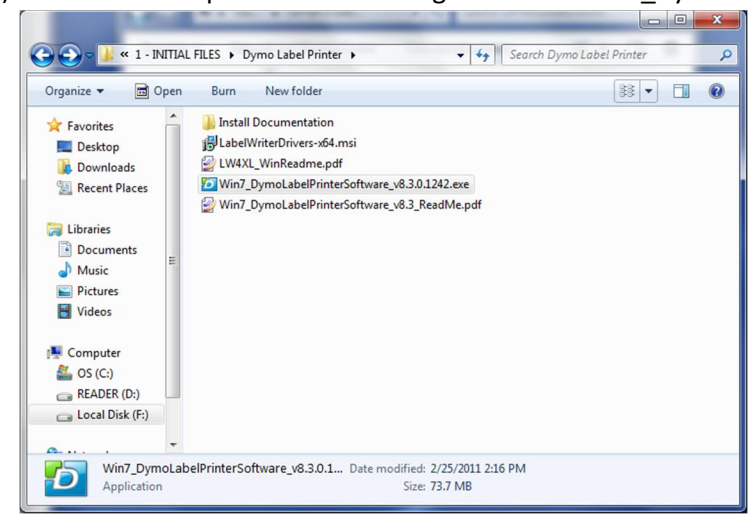

15) Here are the prompts:

| Select Lan | guage                       |
|------------|-----------------------------|
| 6          | Select the language to use. |
|            | English 🔹                   |
|            | OK Cancel                   |
|            |                             |

| 2      | DYMO Label Setup                                                                                                    |                                                             |                                                        |                                                               |                                     | X        |
|--------|----------------------------------------------------------------------------------------------------|-------------------------------------------------------------|--------------------------------------------------------|---------------------------------------------------------------|-------------------------------------|----------|
|        |                                                                                                    | Welcome                                                     | to DYMO L                                              | abel v.8 Set                                                  | up                                  |          |
|        |                                                                                                    | Setup will gu<br>v.8.                                       | iide you through                                       | the installation o                                            | of DYMO Lab                         | el       |
| 111100 |                                                                                                    | It is recomm<br>before starti<br>relevant syst<br>computer. | ended that you<br>ng Setup. This v<br>em files without | close all other ap<br>vill make it possib<br>having to reboot | plications<br>ole to update<br>your | e        |
|        |                                                                                                    | Click Next to                                               | continue.                                              |                                                               |                                     |          |
|        | energy Restauration                                                                                                    |                                                             |                                                        |                                                               |                                     |          |
|        |                                                                                                    |                                                             |                                                        |                                                               |                                     |          |
|        |                                                                                                    |                                                             |                                                        | Next >                                                        | Cance                               | 2        |
|        | DYMO Label Setup                                                                                                    |                                                             |                                                        |                                                               |                                     | ×        |
|        | License Agreement<br>Please review the license terms                                                                                                    | s before instal                                             | ling DYMO Label                                        | v.8.                                                          | 7                                   | 5        |
|        | Press Page Down to see the re                                                                                                    | st of the agree                                             | ement.                                                 |                                                               |                                     |          |
|        | DYMO SOFTWARE LICE                                                                                                    | NSE AGREE                                                   | IMENT                                                  |                                                               |                                     | <b>^</b> |
|        | CAREFULLY READ ALL T                                                                                                    | HE TERMS /                                                  | AND CONDITI                                            | ONS OF THIS                                                   |                                     | _        |
|        | <ol> <li>LICENSE: You and your assignees whom you agree shall be bound by this<br/>Software License Agreement (the "Agreement") set forth herein shall have the<br/>non-exclusive right to use the enclosed software program (the "Program").<br/>The Program and its related documentation are copyrighted. You may not<br/>modify or translate the Program or related documentation without the prior</li> </ol> |                                                             |                                                        |                                                               |                                     |          |
|        | If you accept the terms of the a agreement to install DYMO Lab                                                                                                    | agreement, cli<br>el v.8.                                   | ck I Agree to cor                                      | itinue. You must a                                            | accept the                          |          |
|        |                                                                                                    |                                                             |                                                        |                                                               |                                     |          |
|        |                                                                                                    |                                                             | < <u>B</u> ack                                         | I <u>A</u> gree                                               | Cance                               | I        |
|        | DYMO Label Setup                                                                                                    |                                                             |                                                        |                                                               |                                     | x        |
|        | Installation Type<br>Choose an Express or Custom                                                                                                    | installation.                                               |                                                        |                                                               | 7                                   | 5        |
|        | Express installation. Install all components for DYMO Label. (Recommended)                                                                                                    |                                                             |                                                        |                                                               |                                     |          |
|        | Custom installation. Choose which components to install for DYMO Label.<br>(Recommended for advanced users)                                                                                                    |                                                             |                                                        |                                                               |                                     |          |
|        |                                                                                                    |                                                             |                                                        |                                                               |                                     |          |
|        |                                                                                                    |                                                             |                                                        |                                                               |                                     |          |
|        |                                                                                                    |                                                             |                                                        |                                                               |                                     |          |
|        |                                                                                                    |                                                             | < <u>B</u> ack                                         | Next >                                                        | Cance                               | el       |

| 2 | DYMO Label Setup                                                                                                    |                                                                                   |  |  |  |  |  |
|---|----------------------------------------------------------------------------------------------------|-----------------------------------------------------------------------------------|--|--|--|--|--|
|   | Choose Components<br>Choose which features of DYMO Label v.8 you want to install.                                                                               | 5                                                                                 |  |  |  |  |  |
|   | Check the components you want to install and uncheck the components you don't want to<br>install. Click Next to continue.                                       |                                                                                   |  |  |  |  |  |
|   | Select components to install: V Printer Drivers V DYMO Label                                                                                                    | Description<br>Position your mouse<br>over a component to<br>see its description. |  |  |  |  |  |
|   | Space required: 80.90 MB                                                                                                    |                                                                                   |  |  |  |  |  |
|   | < <u>B</u> ack                                                                                                    | Next > Cancel                                                                     |  |  |  |  |  |
| 2 | DYMO Label Setup                                                                                                    |                                                                                   |  |  |  |  |  |
| 1 | Choose Install Location<br>Choose the folder in which to install DYMO Label v.8.                                                                                | -5                                                                                |  |  |  |  |  |
|   | Setup will install DYMO Label v.8 in the following folder. To install in a different folder, click<br>Browse and select another folder. Click Next to continue. |                                                                                   |  |  |  |  |  |
|   | Destination Folder                                                                                                    |                                                                                   |  |  |  |  |  |
| 1 | C:\Program Files (x86)\DYMO\DYMO Label Software                                                                                                    | Browse                                                                            |  |  |  |  |  |
|   | Space required: 80.90 MB<br>Space available: 125.20 GB                                                                                                    |                                                                                   |  |  |  |  |  |
|   | < <u>B</u> ack                                                                                                    | Next > Cancel                                                                     |  |  |  |  |  |
| 2 | DYMO Label Setup                                                                                                    |                                                                                   |  |  |  |  |  |
| 1 | Installing<br>Please wait while DYMO Label v.8 is being installed.                                                                                              | Ð                                                                                 |  |  |  |  |  |
|   | Output folder: C:\Program Files (x86)\DYMO\DYMO Label Software                                                                                                  |                                                                                   |  |  |  |  |  |
| 1 |                                                                                                    |                                                                                   |  |  |  |  |  |
|   | Show details                                                                                                    |                                                                                   |  |  |  |  |  |
|   |                                                                                                    |                                                                                   |  |  |  |  |  |
|   |                                                                                                    |                                                                                   |  |  |  |  |  |
|   |                                                                                                    |                                                                                   |  |  |  |  |  |
|   | < <u>B</u> ack                                                                                                    | Next > Cancel                                                                     |  |  |  |  |  |

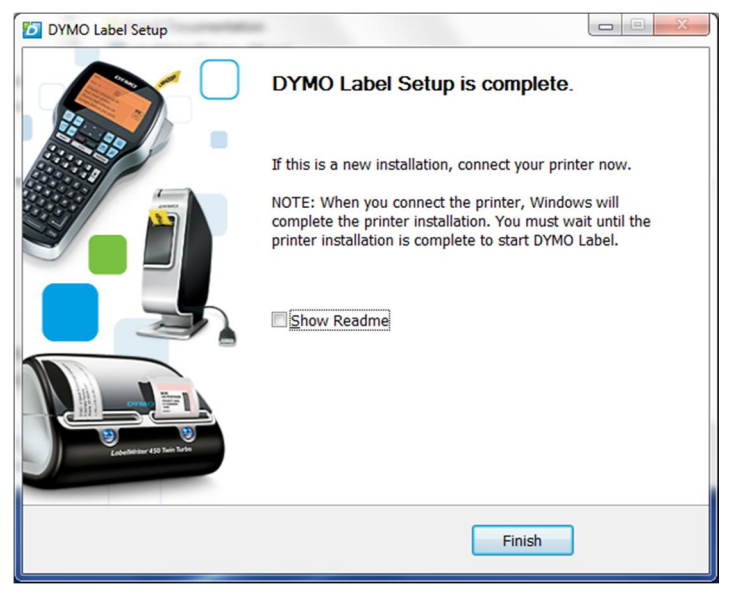

After clicking Finish it will appear to hang...just wait!

- 16) Open software and print the default text label.
- 17) Set permissions for the printer to Full for all users
- 18) Reboot
- 19) Assuming each user has a windows login already, login to each windows user and do the following:
- 20) Open windows Explorer and login to main PC with shared printer.

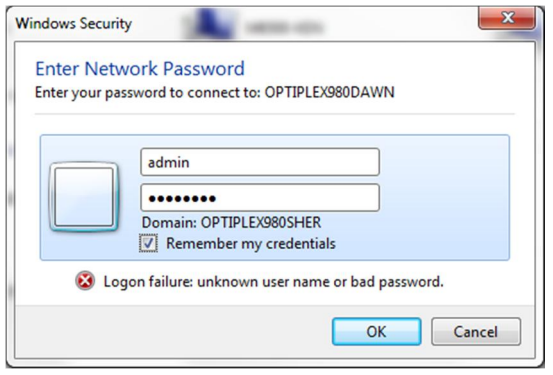

21) Double click on the shared printer

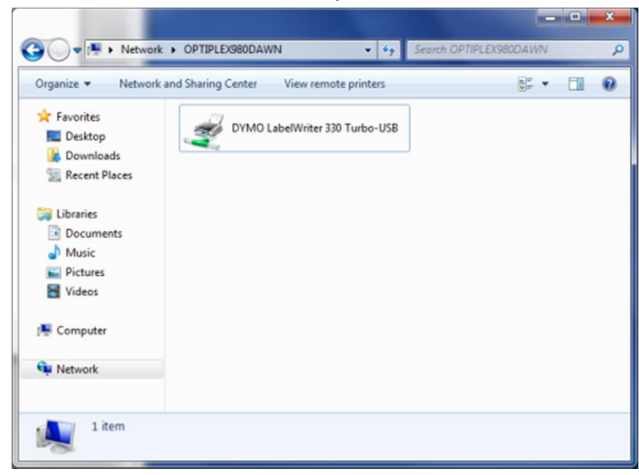

22) You'll see the connecting dialog

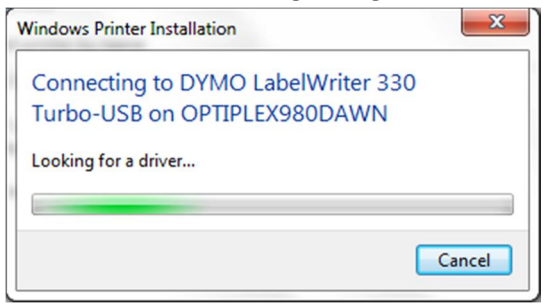

23) That's it!!